## HORI 无线控制器 for Steam - 在 Steam 上自定义设置控制器的方法 -

## 首先

请将 HORI 无线控制器 for Steam 背面的模式切换开关拨至 Steam 模式。 请将 Steam 客户端更新至最新版本。 每个游戏都有一些可以使用和不能使用的功能。请检查是否支持此功能。

【步骤 1】从左上角菜单栏中选择"库",然后右键单击"游戏名称"。选择"属性"。

| <ul> <li>Steam 查看 好友 游戏</li> <li>分 み 商店 库 社区</li> </ul> | <sup>解助</sup><br>【 个人资料 |      |
|---------------------------------------------------------|-------------------------|------|
| 主页                                                      | 2 II                    |      |
| 游戏                                                      | <ul> <li>O O</li> </ul> |      |
| Q                                                       | =                       |      |
| - 收藏夹(1)                                                |                         |      |
| + 未分类 (5)                                               |                         |      |
|                                                         |                         |      |
|                                                         |                         |      |
|                                                         | - 收藏実(1)                |      |
|                                                         | ▶ 开始游戏                  | - 29 |
|                                                         | 人收藏夹中移除                 |      |
|                                                         | 添加至こう                   |      |
|                                                         | 管理 >                    |      |
|                                                         | 属性                      |      |

【步骤 2】打开"控制器",如果没有设置为"启用 Steam 输入",则选择"启用 Steam 输入"。

|      |     |                        |                       | – □ ×            |
|------|-----|------------------------|-----------------------|------------------|
|      | 控   | 制器                     |                       |                  |
| 通用   | Ste | eam 输入允许任何控制器与         | 任何 Steam 游戏一起使用,并启用控制 | 別器重新配置。          |
| 更新   | 使月  | 用 <u>控制器配置器</u> 查看更多细节 | 节或重新映射控制器。            |                  |
| 测试版  | 极   | 限竞速:地平线5的先决替           | 代                     | 启用 Steam 输入 \vee |
| 控制器  | Į)  | 更改需要重启游戏)              |                       |                  |
| DLC  |     | Steam 输入状态:            |                       |                  |
| 私密管理 |     | Xbox 控制器               | <b>已启用</b> ,按游戏先决替代   |                  |
|      |     | PlayStation            | <b>已启用</b> ,按游戏先决替代   |                  |
|      |     | Nintendo Switch        | <b>已启用</b> ,按游戏先决替代   |                  |
|      |     | 通用控制器                  | <b>已启用</b> ,按游戏先决替代   |                  |
|      |     | ● Steam 控制器            | <b>已启用</b> , 始终需要     |                  |
|      |     | 远程畅玩                   | <b>已启用</b> ,始终需要      |                  |
|      |     |                        |                       |                  |
|      |     |                        |                       |                  |
|      |     |                        |                       |                  |
|      |     |                        |                       |                  |
|      |     |                        |                       |                  |
|      |     |                        |                       |                  |

## 自定义设置控制器的方法

【步骤 1】从顶部菜单栏中选择"库",然后右键单击"游戏名称"。 选择"管理"并选择"控制器布局"。

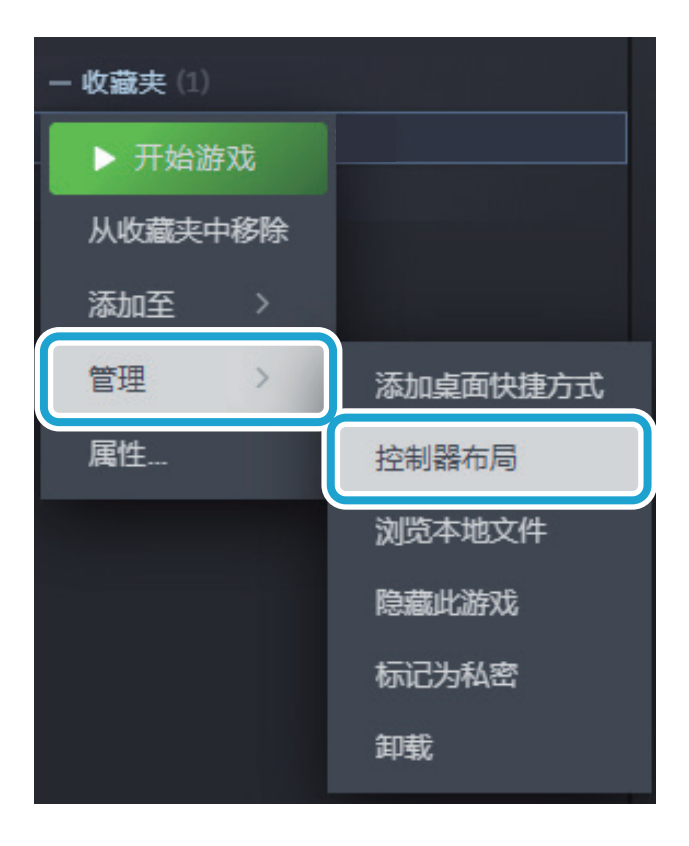

【步骤 2】在显示的"控制器设置"窗口中。单击"查看布局"以显示当前控制器布局。

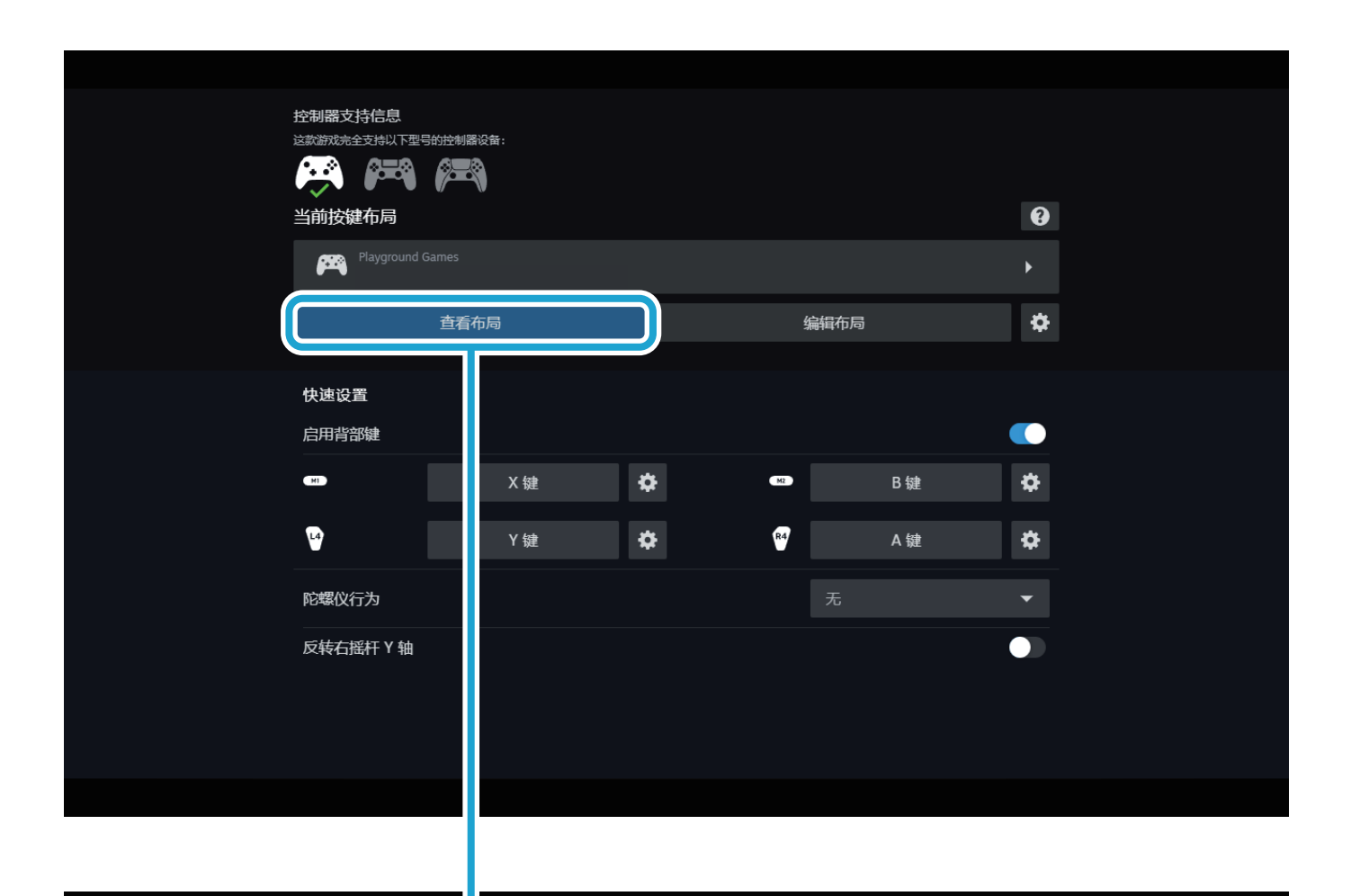

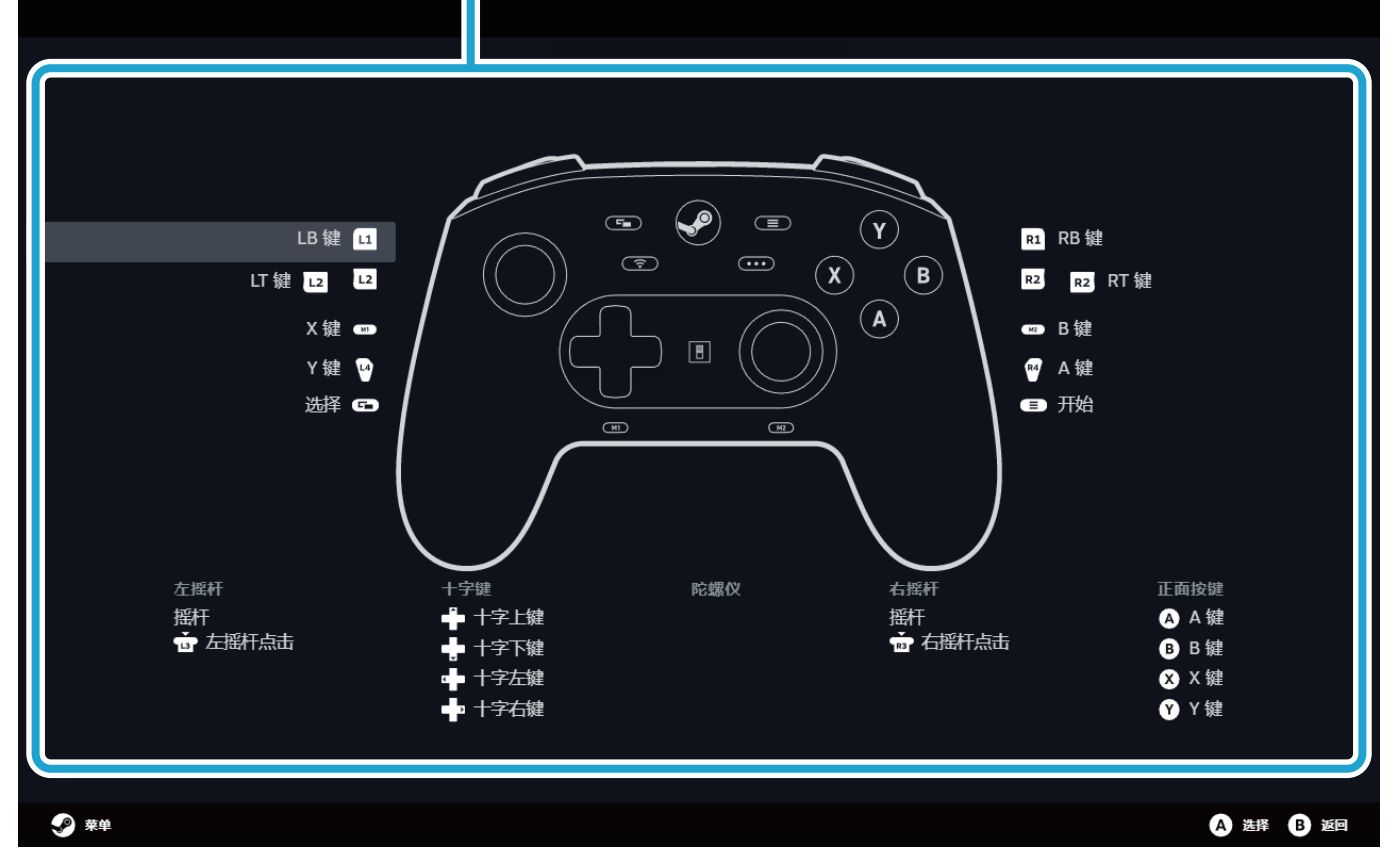

【步骤 3】您可以在"编辑布局"中自定义分配(按键分配)设置、按键连发设置分配等。

|                                                                                                    | 控制器支持信息<br>2000年2月1日 | 그하슎퀴웃끗숭.                                                                                                    |            |                                                                                                    |                                                                                                    |    |
|----------------------------------------------------------------------------------------------------|----------------------|----------------------------------------------------------------------------------------------------|------------|----------------------------------------------------------------------------------------------------|----------------------------------------------------------------------------------------------------|----|
|                                                                                                    |                      |                                                                                                    |            |                                                                                                    |                                                                                                    |    |
|                                                                                                    | 当前按键布局               |                                                                                                    |            | •                                                                                                    |                                                                                                    |    |
|                                                                                                    | Playground (         |                                                                                                    |            | +                                                                                                    |                                                                                                    |    |
|                                                                                                    |                      | 查看布局                                                                                                    | 编辑布局       | *                                                                                                    |                                                                                                    |    |
|                                                                                                    | 快速设置                 |                                                                                                    |            |                                                                                                    |                                                                                                    |    |
|                                                                                                    | 启用背部键                |                                                                                                    |            |                                                                                                    |                                                                                                    |    |
|                                                                                                    | M                    | X 键                                                                                                    | \$<br>M2 B | 3键 🌣                                                                                                    |                                                                                                    |    |
|                                                                                                    | L4                   | Y 键                                                                                                    | \$<br>R4 A | ▲键 ✿                                                                                                    |                                                                                                    |    |
|                                                                                                    | 陀螺仪行为                |                                                                                                    |            | •                                                                                                    |                                                                                                    |    |
|                                                                                                    | 反转右摇杆丫轴              |                                                                                                    |            |                                                                                                    |                                                                                                    |    |
|                                                                                                    |                      |                                                                                                    |            |                                                                                                    |                                                                                                    |    |
|                                                                                                    |                      |                                                                                                    |            |                                                                                                    |                                                                                                    |    |
| ₽ 菜单                                                                                                    |                      |                                                                                                    |            |                                                                                                    | A 选择 B                                                                                                    | 返回 |
|                                                                                                    |                      |                                                                                                    |            |                                                                                                    |                                                                                                    |    |
|                                                                                                    |                      |                                                                                                    |            |                                                                                                    |                                                                                                    |    |
|                                                                                                    |                      |                                                                                                    |            |                                                                                                    |                                                                                                    |    |
| <ul> <li>▲ 按键</li> <li>+ +?键</li> </ul>                                                                            |                      | 按键                                                                                                    |            |                                                                                                    |                                                                                                    |    |
| <ul> <li>▲ 按键</li> <li>◆ 十字键</li> <li>☑ 扳机键</li> </ul>                                                             |                      | <b>按键</b><br>正面按键行为                                                                                                    |            | 按键版                                                                                                    | • \$                                                                                                    |    |
| <ul> <li>▲ 按键</li> <li>▲ 十字键</li> <li>□ 扳机键</li> <li>電 抵杆</li> </ul>                                               |                      | <b>按键</b><br>正面按键行为                                                                                                    |            | 按键板<br><b>A 键</b>                                                                                                    | - ¢                                                                                                    |    |
| <ul> <li>▲ 按键</li> <li>▲ 十字键</li> <li>□ 扳机键</li> <li>〒 採杆</li> <li>◆ 陀螺仪</li> </ul>                                |                      | 按键<br>正面按键行为                                                                                                    |            | 按键板<br>A 键<br>B 键                                                                                                    | • \$                                                                                                    |    |
| <ul> <li>▲ 按键</li> <li>◆ 十字键</li> <li>☑ 扳机键</li> <li>亚 摇杆</li> <li>◆ 陀螺仪</li> </ul>                                |                      | <b>按键</b><br>正面按键行为                                                                                                    |            | 按键板<br>A 键<br>B 键<br>X 键                                                                                                    | • ¢                                                                                                    |    |
| <ul> <li>▲ 按键</li> <li>◆ 十字键</li> <li>☑ 扳机键</li> <li>① 摇杆</li> <li>◆ 陀螺仪</li> </ul>                                |                      | 按键<br>正面按键行为<br>合<br>・<br>・<br>・<br>・<br>・<br>・<br>・<br>・<br>・<br>・<br>・<br>・<br>・                                                                                                    |            | 接鍵板<br>A键<br>B鍵<br>X键<br>                                                                                                    | <ul> <li></li> <li></li> &lt;</ul> |    |
| <ul> <li>▲ 按键</li> <li>▲ 十字键</li> <li>□ 扳机键</li> <li>① 抵杆</li> <li>④ 陀螺仪</li> </ul>                                |                      | <b>按键</b><br>正面按键行为<br>▲<br>■<br>≪<br>❤<br>46505668                                                                                                    |            | 按键板<br>A 键<br>B 键<br>X 键<br>Y 键                                                                                                    | <ul> <li></li> <li></li> &lt;</ul> |    |
| <ul> <li>▲ 技健</li> <li>▲ 十字键</li> <li>□ 扳机键</li> <li>〒 揺杆</li> <li>◆ 陀螺仪</li> </ul>                                |                      | <b>按键</b><br>正面按键行为                                                                                                    |            | 按键板<br>A 键<br>B 键<br>X 键<br>Y 键                                                                                                    | <ul> <li></li> <li></li> &lt;</ul> |    |
| <ul> <li>◇ 技鍵</li> <li>◆ 十字键</li> <li>□ 扳机键</li> <li>• 摇杆</li> <li>◆ 陀螺仪</li> </ul>                                |                      | <b>按键</b><br>正面按键行为                                                                                                    |            | 接鍵板<br>上B 鍵<br>し<br>し<br>日<br>健<br>し<br>し<br>し<br>し<br>し<br>し<br>し<br>し<br>し<br>し<br>し<br>し<br>し                                                                                                    | <ul> <li></li> <li></li> &lt;</ul> |    |
| <ul> <li>※ 按键</li> <li>◆ 十字键</li> <li>□ 扳机键</li> <li>● 括杆</li> <li>◆ 陀螺仪</li> </ul>                                |                      | 按键<br>正面按键行为 ▲ ● ● < |            | 接鍵版<br>A 鍵<br>B 鍵<br>ス 键<br>(1) (1) (1) (1) (1) (1) (1) (1) (1) (1)                                                                                                    | <ul> <li></li> <li></li> &lt;</ul> |    |
| <ul> <li>♪ 技健</li> <li>↓ 十字键</li> <li>□ 扳机键</li> <li>□ 插杆</li> <li>• 陀螺仪</li> </ul>                                |                      | <b>按键</b><br>正面按键行为<br>A<br>B<br>※<br>※<br>※<br>袋<br>・<br>、<br>、<br>、<br>、<br>、<br>、<br>、<br>、<br>、<br>、<br>、<br>、<br>、                                                                                                    |            | 接鍵版<br>月 4 建<br>月 4 建<br>月 2 単<br>月 2 単<br>月 |                                                                                                    |    |
| <ul> <li>♪ 技健</li> <li>↓ 十字键</li> <li>□ 扳机键</li> <li>□ 插杆</li> <li>• 陀螺仪</li> </ul>                                |                      | 抜け<br>正面接键行为<br>▲<br>●<br>※<br>※<br>袋<br>※<br>・<br>・<br>・<br>・<br>・<br>・<br>・<br>・<br>・                                                                                                    |            | 按键版<br>名 22<br>名 32<br>名 32<br>名 32<br>名 32<br>名 32<br>名 32<br>名 32                                                                                                    |                                                                                                    |    |
| <ul> <li>※ 按键</li> <li>↓ 十字键</li> <li>☑ 扳机键</li> <li>□ 括杆</li> <li>◆ 陀螺仪</li> <li>■ 虚拟菜单</li> <li>□ 操作集</li> </ul> |                      | <b>按键</b><br>正面按键行为<br>A<br>B<br>※<br>ダ<br>ダ<br>縦<br>#<br>部<br>握<br>手鍵<br>(1)<br>(1)<br>(1)<br>(1)<br>(1)<br>(1)<br>(1)<br>(1)                                                                                                    |            | 接線板                                                                                                    |                                                                                                    |    |

插图与产品实物可能略有差异。

本公司对本产品规格及外观的改良,可能不会另行通知。请理解。 ©2024 Valve Corporation. Steam、Steam Deck 和 Steam 徽标均为 Valve Corporation 在美国和 / 或其他国家(地区)的商标和 / 或注册商标。 所有其他商标的权利归其各自所有者所有。